## LYCÉE des MÉTIERS

de l' ÉCO-HABITAT et de l' ADMINISTRATION des ENTREPRISES

LYCÉE PROFESSIONNEL LOUISE MICHEL

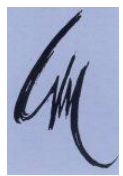

## **T BACPRO ELEEC**

## ere Période

# TP N°5 « Gestionnaire d'énergie 3 zones STARBOX F02 » TP découverte « STARBOX F02 »

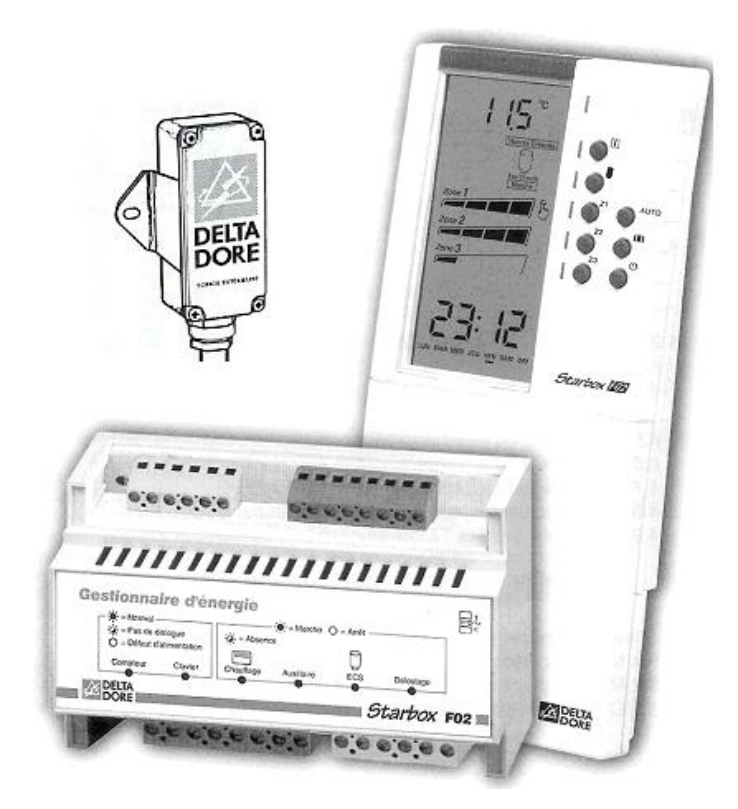

| NOM :    |            |
|----------|------------|
| Prénom : | · · · • •• |

| BACPRO « Electrotechnique, Energie, Equipements Communicants » |                          |                                      |            |
|----------------------------------------------------------------|--------------------------|--------------------------------------|------------|
| Domaine : habitat / tertiaire                                  | 2 <sup>eme</sup> Période | Durée : 4h                           |            |
| Travaux pratiques                                              | TP N°5                   | Système / Sous système : STARBOX F02 | Page 1 / 9 |

Quelques petites précisions sur la tarification TEMPO d'EDF (http://bleuciel.edf.com)

## 6 niveaux de prix

- L'option Tempo propose des prix variables selon les jours et les heures d'utilisation.
- Elle est réservée aux particuliers titulaires d'un abonnement de 9 kVA minimum.
- Une année Tempo, c'est 3 couleurs de jour soit 3 tarifs bleu, blanc et rouge, du moins cher au plus cher combinés à des tarifs d'Heures Creuses et d'Heures Pleines, soit 6 tarifs en tout.

### Le prix de l'abonnement et du kWh selon le niveau de tarif

| Puissance souscrite (kVA) | Abonnement annuel TTC | (€) Bleu HC | Bleu HP | Blanc HC | Blanc HP  | Rouge HC | Rouge HP |
|---------------------------|-----------------------|-------------|---------|----------|-----------|----------|----------|
|                           |                       |             |         | pour 1 k | Wh (€ TTC | C)       |          |
| 9                         | 110,08                | 0,0696      | 0,0836  | 0,1001   | 0,1194    | 0,1880   | 0,4966   |
| 12                        | 205,51                | 0,0696      | 0,0836  | 0,1001   | 0,1194    | 0,1880   | 0,4966   |
| 15                        | 211,41                | 0,0696      | 0,0836  | 0,1001   | 0,1194    | 0,1880   | 0,4966   |
| 18                        | 217,32                | 0,0696      | 0,0836  | 0,1001   | 0,1194    | 0,1880   | 0,4966   |
| 30                        | 461,70                | 0,0696      | 0,0836  | 0,1001   | 0,1194    | 0,1880   | 0,4966   |
| 36                        | 572,67                | 0,0696      | 0,0836  | 0,1001   | 0,1194    | 0,1880   | 0,4966   |

Prix du kWh TTC en euros, calculés à partir des prix HT en vigueur au 01/08/2011

### 3 couleurs réparties tout au long de l'année

- 22 jours **rouges** du 1<sup>er</sup> novembre au 31 mars du lundi au vendredi (les samedis, dimanches et jours fériés ne sont jamais rouges et il ne peut y avoir plus de 5 jours rouges consécutifs),
- 43 jours blancs répartis sur l'année principalement d'octobre à mai mais jamais le dimanche,
- 300 jours bleus tout le reste de l'année (tous les dimanches sont bleus).

## Le déroulement d'une journée Tempo

Une journée Tempo se déroule de 6 heures du matin à 6 heures le lendemain matin. Quelle que soit la couleur du jour, vous bénéficiez d'un tarif Heures Creuses.

Exemple de déroulement d'une journée Tempo :

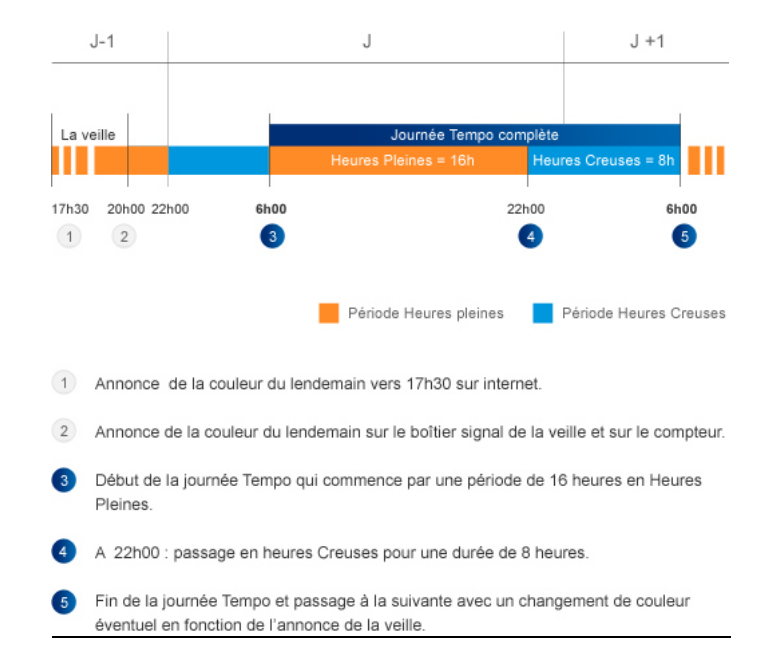

| BACPRO « Electrotechnique, Energie, Equipements Communicants » |                          |                                      |            |
|----------------------------------------------------------------|--------------------------|--------------------------------------|------------|
| Domaine : habitat / tertiaire                                  | 2 <sup>eme</sup> Période | Durée : <b>4h</b>                    |            |
| Travaux pratiques                                              | TP N°5                   | Système / Sous système : STARBOX F02 | Page 2 / 9 |

### **TRAVAIL DEMANDE**

- Préparation
- Compléter le schéma multifilaire (page 6), en vous aidant des documents constructeurs.
- Mise en service :
- Mettre l'installation sous tension et le gestionnaire à l'heure
- Etudier et programmer le fonctionnement du chauffage pour les trois zones
- Etudier et programmer le fonctionnement du Circuit ECS et du lave linge
- Etudier la fonction délestage du gestionnaire d'énergie
- Simuler les différents jours de l'option « tempo » sur le simulateur de compteur
- Expliquer le fonctionnement général de l'installation

## Durée du TP : 4 heures

Préparation : 1 heure 30 au maximum

Mise en service : 2 heures 30 au maximum

| BACPRO « Electrotechnique, Energie, Equipements Communicants » |                          |                                      |            |
|----------------------------------------------------------------|--------------------------|--------------------------------------|------------|
| Domaine : habitat / tertiaire                                  | 2 <sup>eme</sup> Période | Durée : <b>4h</b>                    |            |
| Travaux pratiques                                              | TP N°5                   | Système / Sous système : STARBOX F02 | Page 3 / 9 |

#### **PRESENTATION**:

M. et Mme DUCASTEL ont opté pour une tarification TEMPO. Afin de gérer au mieux cette tarification, ils ont décidé d'investir dans un gestionnaire d'énergie *STARBOX F02* de la marque *Delta Dore*. Ce gestionnaire va leur permettre de gérer automatiquement le fonctionnement du chauffage, du ballon d'eau chaude (ECS) et du lave-linge.

#### CHAUFFAGE :

Ils disposent d'un chauffage électrique composé de convecteurs 6 ordres.

Leur maison est divisée en trois Zones de chauffage :

- **Zone 1** : séjour, cuisine
- Zone 2 : chambres 1 (et son dressing),2 et 3
- Zone 3 : sdb 1 et 2, bureau

#### Il faut noter que le gestionnaire d'énergie STARBOX (boîtier d'ambiance) utilise la codification suivante :

- La signalétique signifie que nous sommes en confort ;
- La signalétique signifie que nous sommes en confort -1°C
- La signalétique signifie que nous sommes *en confort* -2°C
- La signalétique signifie que nous sommes en réduit ou éco ;

La zonel est en mode réduit de 8h à 11h et de 14h00 à 18h00 puis de 0h à 6h toute la semaine sauf le week-end (Mode réduit de 22 h à 6 h).

La zone 2 est en mode réduit de 21h à 6h tous les jours de la semaine.

La zone 3 (zone de grand confort) est en mode réduit de 23h à 6h tous les jours de la semaine.

Lorsque EDF décide d'appliquer les tarifs des jours ROUGES, les zones 1 et 2 sont maintenues en mode réduit.

Dans le cas d'une absence prolongée, la température de la maison sera maintenue avec un minimum de 8°C (ce qui correspond

à une situation de hors-gel).

#### <u>ECS :</u>

Le ballon d'eau chaude fonctionne pendant les jours : BLEU (HC) BLANC (HC) ROUGE (HC)

#### LAVE-LINGE:

Le lave-linge fonctionne en même temps que le chauffe-eau.

| BACPRO « Electrotechnique, Energie, Equipements Communicants » |                          |                                      |            |
|----------------------------------------------------------------|--------------------------|--------------------------------------|------------|
| Domaine : habitat / tertiaire                                  | 2 <sup>eme</sup> Période | Durée : 4h                           |            |
| Travaux pratiques                                              | TP N°5                   | Système / Sous système : STARBOX F02 | Page 4 / 9 |

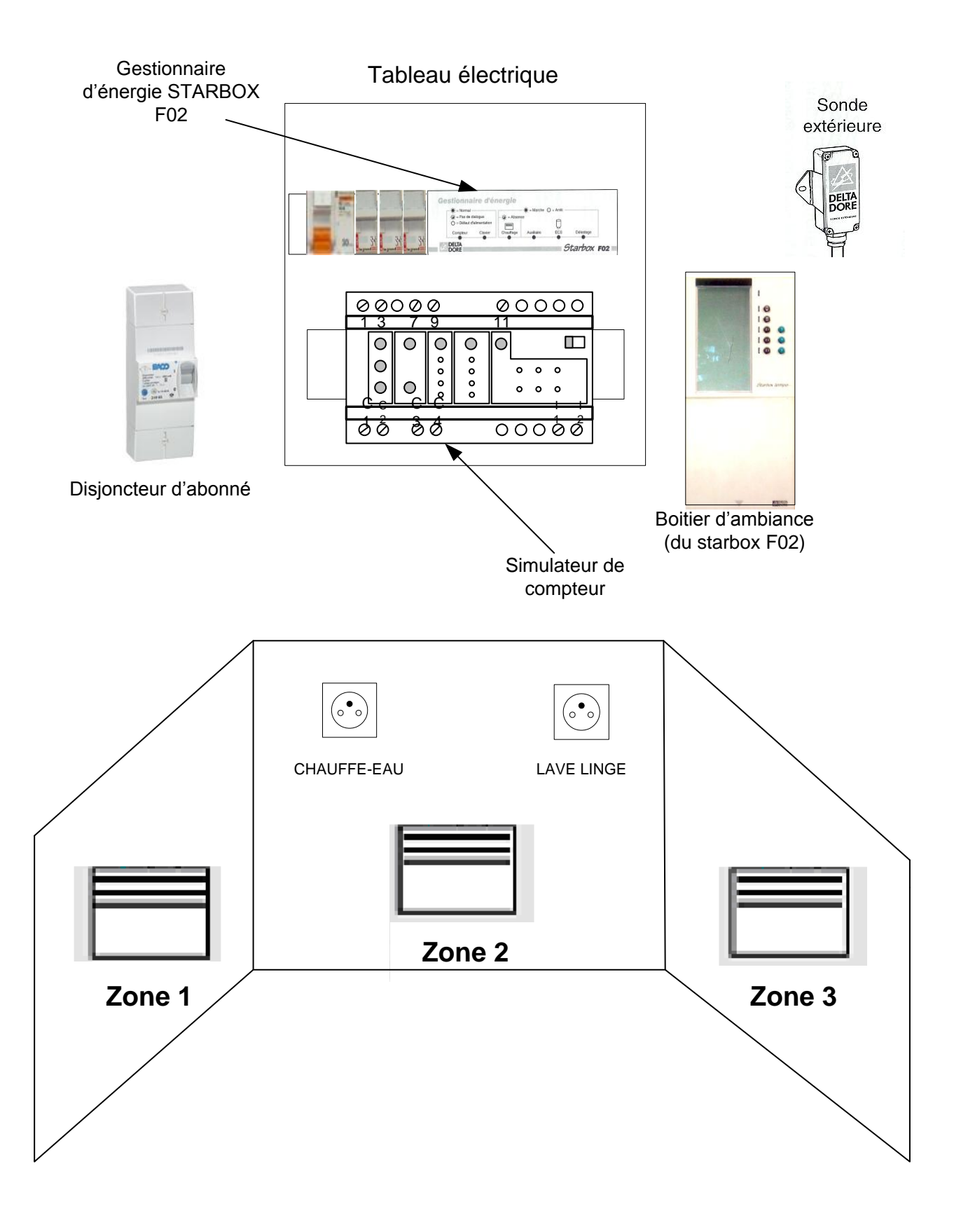

| BACPRO « Electrotechnique, Energie, Equipements Communicants » |                          |                                      |            |
|----------------------------------------------------------------|--------------------------|--------------------------------------|------------|
| Domaine : habitat / tertiaire                                  | 2 <sup>eme</sup> Période | Durée : <b>4h</b>                    |            |
| Travaux pratiques                                              | TP N°5                   | Système / Sous système : STARBOX F02 | Page 5 / 9 |

#### **SCHEMA MULTIFILAIRE (à compléter)**:

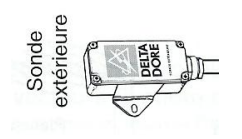

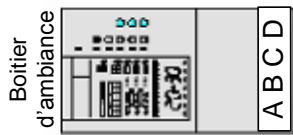

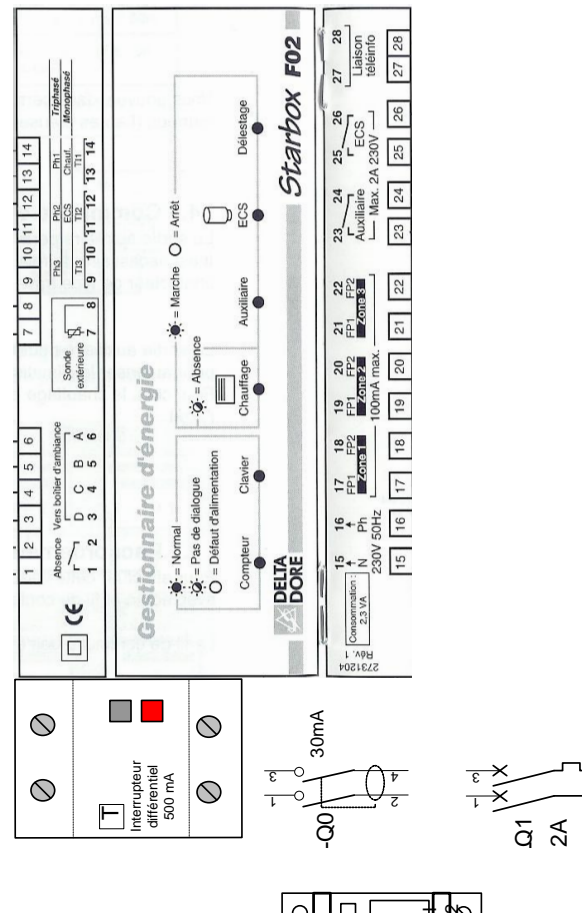

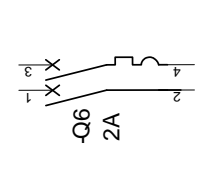

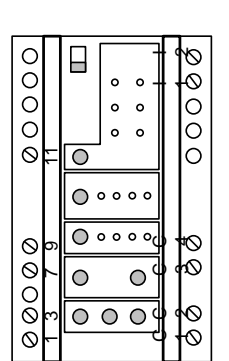

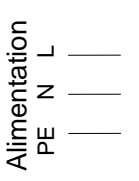

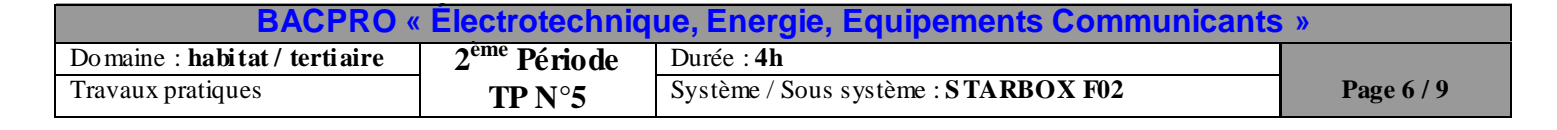

4

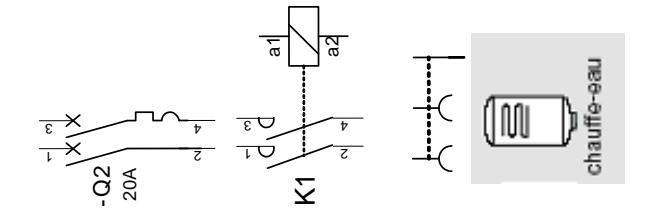

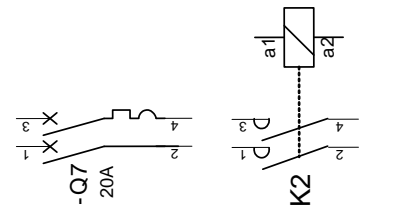

×

÷×

05 10A

-04 10A

-03 10A

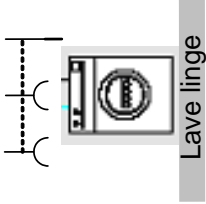

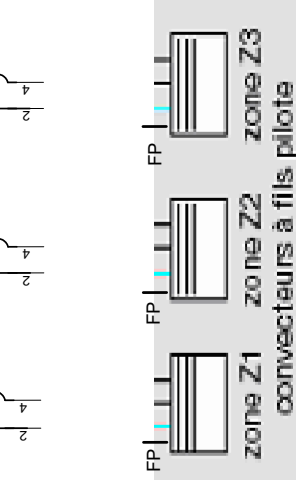

#### **Questionnaire mise en service :** (Utiliser les documents constructeurs !)

#### 1. Mettre l'installation sous tension et mettre à l'heure le gestionnaire

a-Quels sont les différents appareils pouvant être gérés par le gestionnaire ?

b-Quels sont les différents ordres pouvant être gérés par les convecteurs des 3 zones ? (convecteurs 4 ou 6 ordres ?)

c- En fonction des ordres des convecteurs installés sur la maquette (voir doc technique de chaque appareil de chauffage) paramétrer le gestionnaire en fonction des ordres.

Indiquer sur quel(s) paramètre(s) du gestionnaire d'énergie vous agissez ?

#### 2. Etudier et programmer le fonctionnement du chauffage pour les trois zones

a- Compléter le chronogramme des modes de chauffage pour une **journée de la semaine :** (rouge Z1, vert Z2, bleu Z3) ainsi que la grille de programmation (figurant en page suivante).

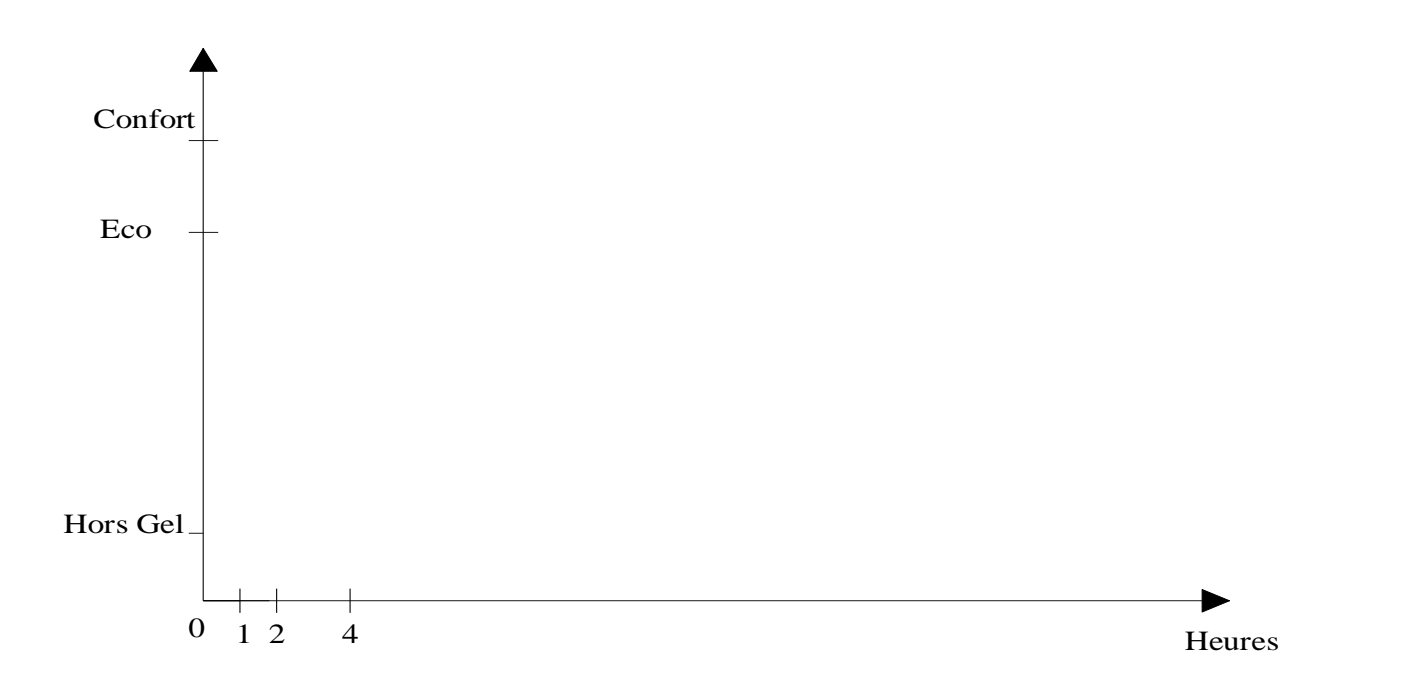

| BACPRO « Electrotechnique, Energie, Equipements Communicants » |                          |                                      |            |
|----------------------------------------------------------------|--------------------------|--------------------------------------|------------|
| Domaine : habitat / tertiaire                                  | 2 <sup>eme</sup> Période | Durée : <b>4h</b>                    |            |
| Travaux pratiques                                              | TP N°5                   | Système / Sous système : STARBOX F02 | Page 7 / 9 |

#### 3. Paramétrage du boitier d'ambiance :

Après avoir régler l'heure et le jour sur le boitier d'ambiance vous devez choisir le mode de fonctionnement du chauffe-eau d'après le cahier des charges : (cocher votre choix ci-dessous)

| P1 | P2 | P3 |
|----|----|----|
|----|----|----|

#### 4. Vérifier le fonctionnement du Circuit ECS :

a- Observer le simulateur du compteur EDF et indiquer dans quel état se trouve le chauffe-eau (d'un point de vue fonctionnel)

b- Donner l'ordre de dérogation concernant le circuit pilotant le chauffe-eau. Que se passe-t-il ?

.....

#### 5- Explication fonctionnement général

Indiquer sur la grille ci-dessous la programmation de chauffage hebdomadaire de la maison de M. et Mme DUCASTEL :

| RA              | PPEL DE LA PROGRA                                                                                                    | MMATIO                            | N                                                    |
|-----------------|----------------------------------------------------------------------------------------------------|-----------------------------------|------------------------------------------------------|
| Utilis<br>"trac | ez les grilles suivantes pour détermin<br>e'' de celle-ci                                                                                                    | er votre prograr                  | nmation ou garder une                                |
| Pour            | cela, noircissez les cases où vous so                                                                                                    | uhaitez la temp                   | érature confort.                                     |
| ZOP             | VE                                                                                                    | ZONE                              |                                                      |
| LUN             | 0h 2 4 6 8 10 12 14 16 18 20 22                                                                                                    | B - □                             | 2 4 6 8 10 12 14 16 18 20 22                         |
| MAR             | 0h 2 4 6 8 10 12 14 16 18 20 22                                                                                                    | MAR                               | 2 4 6 8 10 12 14 16 18 20 22                         |
| MER             | 0h 2 4 6 8 10 12 14 16 18 20 22                                                                                                    | MER<br>oh -                       | 2 4 6 8 10 12 14 16 18 20 22                         |
| JEU             | 0         0         0         0         0         0         0         0         0         0         0         0         0         0         0         0         0         0         0         0         0         0         0         0         0         0         0         0         0         0         0         0         0         0         0         0         0         0         0         0         0         0         0         0         0         0         0         0         0         0         0         0         0         0         0         0         0         0         0         0         0         0         0         0         0         0         0         0         0         0         0         0         0         0         0         0         0         0         0         0         0         0         0         0         0         0         0         0         0         0         0         0         0         0         0         0         0         0         0         0         0         0         0         0         0         0         0 | JEU                               | 2 4 6 8 10 12 14 16 18 20 22                         |
| VEN             | 000 2 4 6 8 10 12 14 16 18 20 22                                                                                                    | VEN Oh                            | 2 4 6 8 10 12 14 16 18 20 22                         |
| SAM             | 00000000000000000000000000000000000000                                                                                                    | SAM                               | 2 4 6 8 10 12 14 16 18 20 22                         |
| DIM             | 0 2 4 6 8 10 12 14 16 18 20 22                                                                                                    | MIC                               | 2 4 6 8 10 12 14 16 18 20 22                         |
|                 |                                                                                                    |                                   |                                                      |
| ZO              |                                                                                                    |                                   |                                                      |
| LUN             | 0 2 4 6 8 10 12 14 16 18 20 22                                                                                                    | Vous pouvez a programmatior       | ussi faire inscrire cette<br>sur une carte à puce de |
| MAR             | 00000000000000000000000000000000000000                                                                                                    | type PERFOP                       | JCE.                                                 |
| MER             |                                                                                                    | rour cela, repo<br>avec votre app | areil.                                               |
| JEU             |                                                                                                    |                                   |                                                      |
| VEN             |                                                                                                    |                                   |                                                      |
| SAM             |                                                                                                    |                                   |                                                      |
| MIQ             | 01     2     4     0     0     1     1     0     0     0     0       1     1     1     1     1     1     1     1     1       0     2     4     6     8     10     12     14     16     18     20                                                                                                    |                                   |                                                      |

| BACPRO « Électrotechnique, Energie, Equipements Communicants » |                          |                                      |            |
|----------------------------------------------------------------|--------------------------|--------------------------------------|------------|
| Domaine : habitat / tertiaire                                  | 2 <sup>eme</sup> Période | Durée : <b>4h</b>                    |            |
| Travaux pratiques                                              | TP N°5                   | Système / Sous système : STARBOX F02 | Page 8 / 9 |

6. Paramétrage du simulateur de compteur (à l'aide de la doc technique du gestionnaire d'énergie et du simulateur de compteur) :

| -            | Choisir l'option tempo                                                                                                    |
|--------------|----------------------------------------------------------------------------------------------------|
| -            | <ul> <li>Para métrer l'ECS afin qu'il soit autorisé :</li> <li>HC et HP en jour bleu</li> <li>HC en jour blanc</li> <li>HC en jour rouge</li> </ul>                                                                         |
|              | Indiquer le choix du paramétrage « ECS » :                                                                                                    |
| -            | <ul> <li>Paramétrer le chauffage afin qu'il soit autorisé :</li> <li>HC et HP en jour bleu</li> <li>HC en jour blanc</li> <li>Pas de chauffage en jour rouge</li> </ul>                                                     |
|              | Indiquer le choix du paramétrage « chauffage » :                                                                                                    |
| -            |                                                                                                    |
| 7 <b>.</b> F | fonction delestage:                                                                                                    |
| Sin          | muler un dépassement de la puissance souscrite (lors que les 3 zones sont en température confort et que l'ECS est alimenté) :                                                                                               |
|              | a) Pour un dépassement faible que se passe-t-il ?                                                                                                    |
| •••••        |                                                                                                    |
|              | b) Pour un dépassement important que se passe-t-il ?                                                                                                    |
|              |                                                                                                    |
|              |                                                                                                    |
|              |                                                                                                    |
| •••••        | <ul> <li>c) En fonction du calibre du disjoncteur d'abonné de la maquette indiquer (à l'aide de la doc technique du gestionnaire<br/>d'énergie et/ou du simulateur de compteur) les valeurs des intensités pour:</li> </ul> |
|              | - Un dépassement faible : I =                                                                                                    |
|              | - Un dépassement important : I =                                                                                                    |
| <b>8.</b> A  | Asservissement du simulateur de compteur (à l'aide de la doc technique du simulateur de compteur) :                                                                                                    |
| a)           | Pour quelle(s) raison(s) les bornes C1 et C2 du simulateur de compteur ne sont pas raccordées ?                                                                                                    |
|              |                                                                                                    |

 BACPRO « Électrotechnique, Energie, Equipements Communicants »

 Domaine : habitat / tertiaire
 2<sup>eme</sup> Période
 Durée : 4h
 Durée : 4h
 Page 9 / 9

 Travaux pratiques
 TP N°5
 Système / Sous système : STARBOX F02
 Page 9 / 9

b) Citez les différentes informations émises sur la sortie « télé-information » du simulateur de compteur :

.....